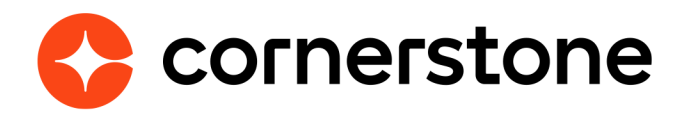

# **Review Task Central** Starter Guide

Make Reviews more efficient and effective by centralizing all activities for a performance review in one place.

**Cornerstone Learning CSX** 

# **Table of contents**

| Creating a simpler review process      | 1  |
|----------------------------------------|----|
| Getting started                        | 2  |
| Considerations                         | 3  |
| Standard Task Experience               | 4  |
| Reviewer view                          | 5  |
| Reviewee view                          | 9  |
| Off-Cycle Task Experience              | 10 |
| Reviewee View                          | 10 |
| Reviewer View                          | 11 |
| Appendix                               | 12 |
| Appendix A: Email Tags                 | 12 |
| Appendix B: What's new in November '23 | 12 |

# **Creating a simpler review process**

Performance reviews can often be cumbersome and confusing for employees and managers to complete. Reviewers need an easy way to view, submit, and informally calibrate all the steps they have been assigned in a review task. This will allow reviewers and employees to focus on the content of the review and reduce the time spent by administrators answering questions about the review process and system.

Review Task Central provides a modern user experience for performance reviews that combines all assigned performance review steps into one view.

Reviewers can access and work on all assigned review steps in one place, making the review process more effective and efficient for managers, allowing them to see which reviews are outstanding. Clearer navigation and fewer clicks reduce the number of questions administrators receive.

| 2023                                                                                                    | Manager Review                                                                                                    |                                                                                                    | ×         |
|----------------------------------------------------------------------------------------------------|----------------------------------------------------------------------------------------------------|----------------------------------------------------------------------------------------------------|-----------|
| <ul> <li>MANAGER REVIEW</li> <li>         FILTER         Search by Name         4 review(s) found         Josie Fendler         Accountant         Review period: 3/3/2022-2/28/2023         Due by: 2/7/2023         Due by: 2/7</li></ul> |                                                                                                    | Josie Fendler<br>Accountant<br>Review period: 3/3/2022-2/28/2023 Due by: 2/7/2023                                               | Options V |
|                                                                                                    | OVERVIEW<br>HA HAZEL DOUGLAS<br>277/2023                                                                                 | Ad Hoc Please consider Josie Fendler's performance during the specified time period when responding to the following questions. |           |
|                                                                                                    | Ad Hoc                                                                                                    | How would you rate this employee's ability to anticipate clients' upcoming needs and concerns?                                  |           |
|                                                                                                    | Summary           NO         NORMAN KATT         >           2/77/2023         >           STEPHANIE PHILLIPS          > | How would you rate this employee's ability to tailor communication to specific audiences?  Select                               |           |
|                                                                                                    |                                                                                                    | How would you rate this employee's ability to identify and evaluate ways of interpreting complex information?                   |           |

#### **Spotlight on Review Task Central:**

- An improved user interface
- · Access and work on each step of the review in one location
- Filter review step-by-step status
- Search reviewee list by reviewee name
- View previous off-cycle tasks in a single view

# **Getting started**

#### Enablement

Following the April 14 patch, Review Task Central can be enabled in Stage, Pilot, and Production using a new Feature Activation page (Admin > Tools > Performance Management). At the bottom of the page, you'll find the **Activate task central** button.

| Feature Activation Preferences                                                                                                    |          |
|----------------------------------------------------------------------------------------------------|----------|
| A This action cannot be undone.                                                                                                    |          |
| Activate task central<br>Activating task central will create a central place for users to complete all their performance review sections and steps for a single task in one place | Activate |
|                                                                                                    |          |
|                                                                                                    |          |
|                                                                                                    |          |

Once enabled, all newly created tasks will use the new interface.

#### Tasks that were created prior will still use the legacy reviews experience.

Tasks created after activation will be noted with a **green check** next to their name in Task Administration.

| 🗌 Show completed/expired 🛛 🗹 Display O | ff Cycle Tasks                      |
|----------------------------------------|-------------------------------------|
| Name 🖨                                 | Description                         |
| ✓ 2023 Manager Review                  | Review Task fo                      |
| Client Project Review                  | This is an off-cy performance ba    |
| Off-Cycle Performance Review           | This is an off-cy<br>performance ba |

#### Permission

The **Performance Features Self Activation** permissiongGrants access to the Feature Activation Preferences page, where an administrator can activate new features associated with Performance.

## Considerations

- Cornerstone recommends that this feature first be **tested in either the Stage or Pilot** enivronments.
- Once activated, **Review Task Central CANNOT be turned off**.
- Task Central allows reviewers to review multiple users at once using a single platform. However, it can only display 1,000 users to a reviewer at a time.
- Tasks created after Task Central is enabled cannot use the Confirmation Page, this
  option is greyed out and cannot be selected

| Confirmation Page                                                 |  |
|-------------------------------------------------------------------|--|
| Display a Confirmation Page once a user has completed their step. |  |

Task Central uses a single link to access multiple review tasks. As a result, any tags used in Task List Names (set when creating the Task) will not render. It is recommended to use a generic name such as "2023 Manager Review"

| Additional Options          |                         |          |
|-----------------------------|-------------------------|----------|
| Task List Name for Self:    | Complete Self Review    | <b>Q</b> |
| Task List Name for Manager: | Complete Manager Review | <b>Q</b> |

## **Standard Task Experience**

Before Task Central, a manager might have multiple links per review task.

Now, with Task Central activated, they can **access all the employee review steps they need to complete for a review task using a single link**. Significantly reducing the time it takes for a reviewer to complete the steps assigned to them in a review.

| Actions Requests                                        |          |
|---------------------------------------------------------|----------|
| Show All T By Due Date T                                |          |
| Due Later                                               |          |
| Complete Manager Review<br>Due : 2/7/2023 Status : Open | Manage 👻 |

#### **Due Dates & Statuses**

Because of the consolidation of multiple reviews into a single location, the methods for handling Due Dates and Statuses on the Universal Profile Actions, Scheduled Tasks, Action Items and Performance Review Summary pages has changed.

#### Statuses

All performance tasks using Review Task Central will show a status of **open** or **closed**.

- **Open** means there are actionable steps to complete.
- **Closed** indicates that there are no current action that can be taken.

#### **Due Dates**

Due dates fields will display **the earliest due date in the step if the status is open** and will show **no due date if the status is closed**.

## **Reviewer view**

| 2023 | Manager Review                      |                 | × |
|------|-------------------------------------|-----------------|---|
|      | MANAGER REVIEW                      | Overview        |   |
|      | Search by Name<br>4 review(s) found | Review Overview |   |
|      | OVERVIEW                            | Self Review     |   |
|      | HA HAZEL DOUGLAS<br>2/7/2023        | Manager Review  |   |
|      | JOSIE FENDLER<br>2/7/2023           | Sign off        |   |
|      | NORMAN KATT >                       |                 |   |
|      | STEPHANIE PHILLIPS<br>27/2023       |                 |   |

Once launched, Task Central allows reviewers to navigate between any review step that has been assigned to them for this task and take actions on the sections they need to complete for each user.

#### **Review Actions Menu**

The icons on the far left of the page expand to display the various steps assigned to a reviewer with this task.

The step titles display as they appear in the Performance Review Workflow when the review is created.

The steps are selectabled, allowing users to navigate between. The highlighted step is the step that the reviewer is currently working on.

If enabled when creating a review step in the Review Step Workflow, an additional menu item called **bulk actions** will allow a reviewer to bulk submit or reopen review steps.

# Self Review Manager Step Indirect Manager Review Bulk Actions

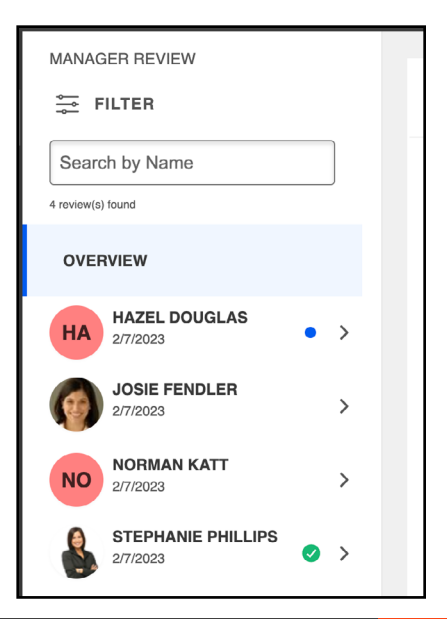

#### **Reviewer Menu**

A reviewer will see all the reviews that have been assigned for that step in the left-hand navigation bar

Reviewers will be able to search for a reviewee by name or filter the reviewee list by step status

The status and due date of each review is dispayed next to the user name.

Status is displayed using three icons:

- A green check mark means the review is complete
- a **red warning sign** means the review is past due
- A **blue dot** indicates that the review is in progress.

The menu displays tags above the reviewee names to identify when a step has been reopened or if the reviewer is serving as a co-planner for that reviewee.

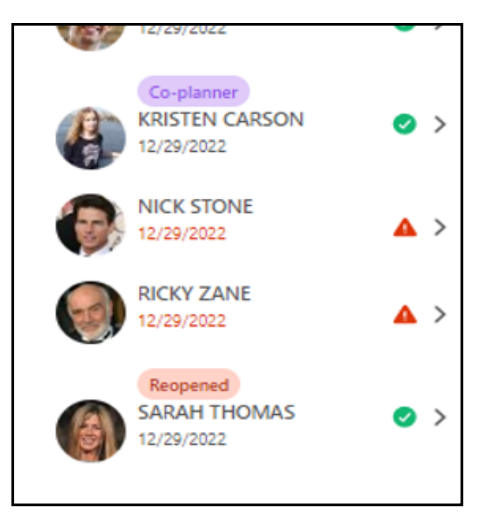

#### **Accessing Review Step Sections**

Selecting the name of a reviewee will expand their available sections. The selected section appears in the middle panel of the page for you to complete.

| MANAGER REVIEW                                                                                                |   |   | НА  | Hazel Douglas<br>Business Development Advisor<br>Review period: 3/3/2022-2/28/2023 Due | ie by: 2/7/2023                                                 | Options | ~ |
|----------------------------------------------------------------------------------------------------|---|---|-----|----------------------------------------------------------------------------------------|-----------------------------------------------------------------|---------|---|
| OVERVIEW<br>HAZEL DOUGLAS<br>2/7/2023                                                                         | ▲ | ~ | Ad  | Hoc                                                                                    | scified time period when responding to the following questions. |         |   |
| Ad Hoc                                                                                                    | ~ |   | How | would you rate this employee's ability to anticipate                                   | e clients' upcoming needs and concerns?                         |         | - |
| Summary                                                                                                    | ~ |   | То  | New To Rate 🔹 🕫                                                                        |                                                                 |         |   |
| JOSIE FENDLER<br>2/7/2023                                                                                     | 4 | > |     |                                                                                        |                                                                 |         | _ |
| NORMAN KATT 2/7/2023                                                                                          |   | > | How | would you rate this employee's ability to tailor com                                   | nmunication to specific audiences?                              |         |   |
| STEPHANIE PHILLIPS<br>27/72023                                                                                |   |   |     |                                                                                        |                                                                 |         |   |
|                                                                                                    |   |   | How | would you rate this employee's ability to identify an                                  | nd evaluate ways of interpreting complex information?           |         |   |
| Too New To Rate 🔻                                                                                             |   |   |     |                                                                                        |                                                                 |         |   |
| How would you rate this employee's ability to identify information gaps and take action based on assumptions? |   |   |     |                                                                                        | -                                                               |         |   |
| Too New To Rate 💌                                                                                             |   |   |     |                                                                                        |                                                                 |         |   |

Completed sections will display a green check icon next its title.

#### **Bulk Actions**

When creating a task, during the creation of a review step in the **Review Step Workflow**, you will have the option to **Enable Bulk Submit for this Review Step**.

| Edit Review Step                                                                          | Edit Review Step                                                                                                    |  |  |  |  |  |  |  |  |
|-------------------------------------------------------------------------------------------|----------------------------------------------------------------------------------------------------|--|--|--|--|--|--|--|--|
| General         Review Workflow         Review Summary         Visibility         Confirm |                                                                                                    |  |  |  |  |  |  |  |  |
| Define Review Step                                                                        |                                                                                                    |  |  |  |  |  |  |  |  |
| Step Title:                                                                               | Step Title: Manager Review                                                                                          |  |  |  |  |  |  |  |  |
| Assigned To:                                                                              | Assigned To: Manager                                                                                                |  |  |  |  |  |  |  |  |
| $\rightarrow$                                                                             | This step is optional. It will not affect the status of the overall review. Enable Bulk Submit for this Review Step |  |  |  |  |  |  |  |  |
| Sections +                                                                                |                                                                                                    |  |  |  |  |  |  |  |  |

When this option is selected in a task, Review Task Central will include an additional Bulk Actions option in the Review Menu.

| $\bigcirc$ |              |    |
|------------|--------------|----|
|            | Bulk Actions | ik |
|            |              |    |

| 🖻 Bul  | Ik Actions                                                                                                    |            |               |              |                |                  |  |  |  |  |  |
|--------|----------------------------------------------------------------------------------------------------|------------|---------------|--------------|----------------|------------------|--|--|--|--|--|
| A REC  | REOPEN SUBMIT SIGN OFF                                                                                              |            |               |              |                |                  |  |  |  |  |  |
| Select | Select Review Steps you would like to submit in bulk. Please note that only 1 step type can be submitted at a time. |            |               |              |                |                  |  |  |  |  |  |
| Mar    | Manager Review V Q Search by name Q Search                                                                          |            |               |              |                |                  |  |  |  |  |  |
| 2 of 2 | 2 of 2 Selected Show Selected Submit Reviews                                                                        |            |               |              |                |                  |  |  |  |  |  |
|        | î≞ Name                                                                                                    | Ĵ≡ User ID | Ĵ≡ Position   | Ĵ≡ Manager   | Ĵ≡ Step Status | Ĵ≡ Step Name     |  |  |  |  |  |
|        | Josie Fendler                                                                                                    | nkenkel3   | Accountant    | Roy Flanagan | In Progress    | Manager Review   |  |  |  |  |  |
|        | Norman Katt nkenkel4                                                                                                |            | Administrator | Roy Flanagan | In Progress    | Manager Review   |  |  |  |  |  |
|        |                                                                                                    |            |               |              |                | Showing 1-2 of 2 |  |  |  |  |  |

The Bulk Actions page is broken into 3 tabs:

- **Reopen** allows you to reopen a review step for multiple selected reviewees. Select the **REOPEN STEP** button and provide a reason. The reopened step assignee can view the updated due date for the reopened step.
- **Submit** allows you to submit multiple assigned review steps at one time. Choose a review step from the **dropdwn**, and select the checkbox next to a reviewee name. Any selected reviews can be submitted by selecting the **Submit Reviews** button.
- **Sign off** allows you to sign off on multiple reviews with sign off steps enabled. Choose a review step from the **dropdown**, and select the checkbox next to a reviewee name. Select the **Sign Off** Reviews button. Enter your signature and submit.

#### **Bulk Sign-Off**

When creating a task, during the creation of a review step in the **Review Step Workflow**, you will have the option to **Enable Bulk Submit for this Review Step**.

When this option is selected in a task, Review Task Central will include an additional Bulk Actions option in the Review Menu.

## **Reviewee view**

| 2023 | Manager Review |   | ×               | ; |
|------|----------------|---|-----------------|---|
| Ð    | SELF REVIEW    |   |                 |   |
|      | 2 section(s)   |   | Overview        |   |
|      | OVERVIEW       |   | Review Overview |   |
|      | SECTIONS       | > | Self Roview     |   |
|      |                |   | Manager Review  |   |
|      |                |   | Sign off        |   |
|      |                |   |                 |   |
|      |                |   |                 |   |
|      |                |   |                 |   |

The reviewee view of Review Task Central will allow users to navigate between any review step they have been assigned for a task via the review actions menu bar.

| OVERVIEW             |   | How did the employee perform compared to the goals set at the beginning of the year?       |
|----------------------|---|--------------------------------------------------------------------------------------------|
| SECTIONS             | ~ | Comments:<br>B I U 5 x x <sup>e</sup> I <sub>x</sub> I I I I I I I I I I I I I I I I I I I |
| Current Goals Rating | ~ |                                                                                            |
| Summary              | ~ |                                                                                            |

As a reviewee completes the sections, those sections will indicate they are completed with a green check mark. Additionally the header In the reviewee view will contain the due date for the step making it clear when they need to complete the review by.

# **Off-Cycle Task Experience**

## **Reviewee View**

For an Off-cycle task the view for a reviewee or a self reviewer will be a little bit different than a standard task.

The reviewee view will show each occurrence of the off-cycle task in the menu.

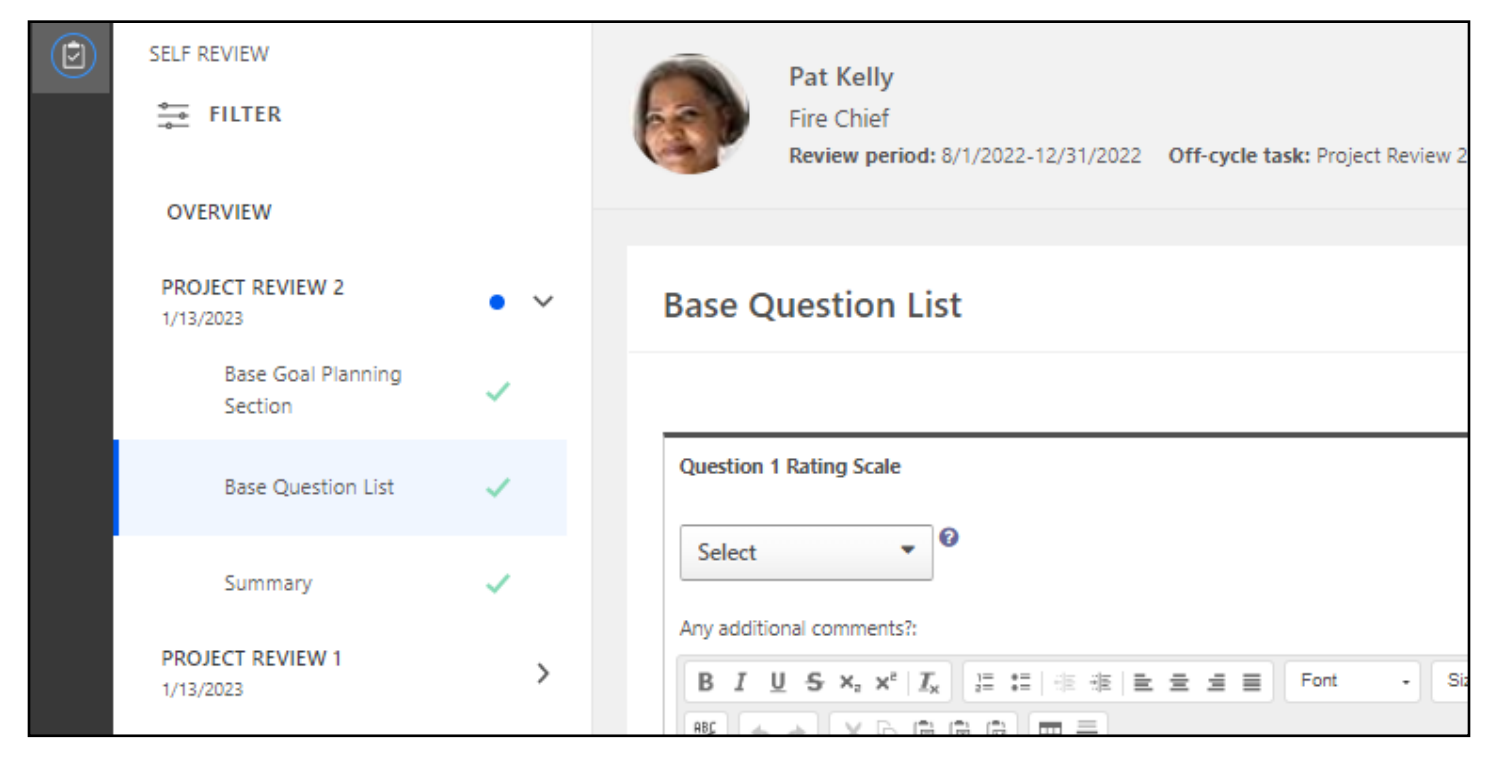

In an off-cycle task reviewee's will also be able to filter by step status and off-cycle task name. this filter is not available to reviewee's in standard tasks.

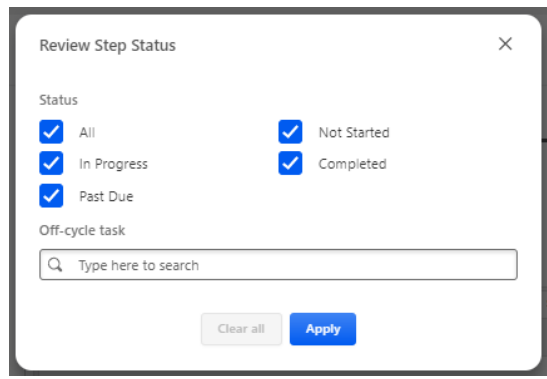

## **Reviewer View**

For a reviewer in an off-cycle task, they will see each reviewee assigned to them, along with the off-cycle task title below the reviewees name.

| ۲ | SELF REVIEW<br>FILTER<br>OVERVIEW                   |     | Pat Kelly         Fire Chief         Review period: 8/1/2022-12/31/2022         Off-cycle task: Project Review 2 |
|---|-----------------------------------------------------|-----|----------------------------------------------------------------------------------------------------|
|   | PROJECT REVIEW 2<br>1/13/2023<br>Base Goal Planning | • ~ | Base Question List                                                                                               |
|   | Section                                             | ~   | Question 1 Rating Scale                                                                                          |
|   | Base Question List                                  | ~   | Select                                                                                                    |
|   | Summary PROJECT REVIEW 1                            | ~   | Any additional comments?:                                                                                        |
|   | 1/13/2023                                           | >   | BIUS×,× <sup>i</sup> I <sub>x</sub> ≣≣ ≇ ≇ ≧ ± ± ≡ Font - Si<br>♥ <  → X □ □ □ □ □ =                             |

Reviewers will also see the additional off-cycle filter in the review task central filter.

| Revi                                                                                                    | ew Step Status      | × |             |  |  |  |  |  |
|----------------------------------------------------------------------------------------------------|---------------------|---|-------------|--|--|--|--|--|
| Statu                                                                                                    | 15                  |   |             |  |  |  |  |  |
|                                                                                                    | All                 |   | Not Started |  |  |  |  |  |
| <ul> <li>✓</li> </ul>                                                                                                    | In Progress         |   | Completed   |  |  |  |  |  |
| <ul> <li>Image: A start of the start of the start of</li></ul> | Past Due            |   |             |  |  |  |  |  |
| Off-o                                                                                                    | cycle task          |   |             |  |  |  |  |  |
| Q                                                                                                    | Type here to search |   |             |  |  |  |  |  |
|                                                                                                    | Clear all Apply     |   |             |  |  |  |  |  |

# Appendix

## **Appendix A: Email Tags**

In Email Administration, when configuring the **Step Assigned** and **Step Due emails**, the **REVIEW.LINK** tag will generate a Single Sign-On (SSO) deep link when sent. This requires that both Review Task Central and SSO are enabled in the portal.

## **Appendix B: What's new in November '23**

#### **Display Rating as Text in Task Central**

In Task Central, the Bulk actions table has an "Overall Step Rating" column. This displayed ratings for reviewees only in numeric format even when the review task was configured to display ratings in text. Now with the November 13 Release, customers can see this rating in text format as well. It will display ratings as configured in the review task settings: Numeric, Text, or Both.

#### **Bulk Sign Off**

Within Task Central, Bulk sign off will be available as one of the bulk actions that any reviewer can utilize. This allows reviewers to view all assigned steps to them in a performance review task, filter it by step type and sign off for multiple users at a time.

#### **PDF Redesign**

A redesigned PDF uses newer technology which is compatible with the newer UIs to create a user-friendly interface, along with improved performance and reliability across devices when generating review PDFs.